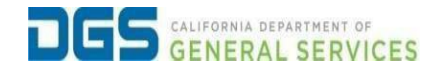

## External User - How to Register for a Course

| <b>Objective</b> To provide a detailed procedure for an exter register for a course in Pathways. | nal user to |
|--------------------------------------------------------------------------------------------------|-------------|
|--------------------------------------------------------------------------------------------------|-------------|

| Step |                                                                                                    |
|------|----------------------------------------------------------------------------------------------------|
| 1    | Click the link to visit the DGS Pathways website.<br>https://learning-dgs.csod.com/client/learning-dgs/orim.aspx |
| 2    | Log into Pathways using your username and password.                                                              |
| 3    | <text></text>                                                                                                    |

|                                                                                                    |                                                                                                    | 1                                                                                                    | ming Coards                                                         |                                           |                                |
|----------------------------------------------------------------------------------------------------|----------------------------------------------------------------------------------------------------|----------------------------------------------------------------------------------------------------|---------------------------------------------------------------------|-------------------------------------------|--------------------------------|
|                                                                                                    |                                                                                                    | Lea                                                                                                    | arning Search                                                       |                                           |                                |
|                                                                                                    |                                                                                                    | Q Search for learning                                                                                                    |                                                                     |                                           |                                |
| Filters                                                                                                    | Reset                                                                                                    | 7 Results                                                                                                    |                                                                     |                                           | Event Calendar                 |
| DURATION                                                                                                    | ~                                                                                                    |                                                                                                    |                                                                     |                                           |                                |
| ТҮРЕ                                                                                                    | ~                                                                                                    |                                                                                                    |                                                                     |                                           |                                |
| MODALITY                                                                                                    | ~                                                                                                    |                                                                                                    |                                                                     | ACCESS                                    |                                |
| SUBJECT                                                                                                    | ~                                                                                                    | Event<br>Office Ergonomics                                                                                                    | Event<br>Office Ergonomics                                          | Event<br>CASp 101: Certification          | Event<br>Basic Safety Training |
| PROVIDER                                                                                                    | ~                                                                                                    | Refresher<br>7 hours                                                                                                    | Training for Trainers                                               | and Practice<br>5 hours                   | Not Started                    |
|                                                                                                    |                                                                                                    | 000                                                                                                    | 000                                                                 | 000                                       | ••• Select Session             |
|                                                                                                    |                                                                                                    |                                                                                                    |                                                                     |                                           |                                |
|                                                                                                    | 51.                                                                                                    |                                                                                                    |                                                                     |                                           |                                |
| Pair Protection<br>Confined Spac<br>Material Hanc                                                                                                    | e<br>ling & Storage                                                                                                    |                                                                                                    |                                                                     | Basic Safety Training                     |                                |
| Pain Protection<br>Confined Space<br>Material Hanc<br>Machine Guar<br>Occupational                                                                                                    | ie<br>ling & Storage<br>ding<br>Safety & Inspection                                                                                                    | Techniques                                                                                                    |                                                                     | Basic Safety Training<br>Select a Session | ~                              |
| Confined Space<br>Material Hance<br>Machine Guar<br>Occupational<br>Cancellation<br>In the event a<br>enrollment at<br>in his/her place                                                                                                    | ie<br>iling & Storage<br>ding<br>Safety & Inspection<br><b>Policy</b><br>student fails to atte<br>least 10 business da<br>e, his/her agency wi                                                                                                    | Techniques<br>nd any class in which he/she has en<br>y(s) prior to the beginning of class,<br>ill incur a \$75.00 "No-Show" Charge                       | rolled without either cancelling<br>or sending a substitute student | Basic Safety Training<br>Select a Session | ~                              |
| Confined Spac<br>Material Hanc<br>Machine Guar<br>Occupational<br><b>Cancellation</b><br>In the event a<br>enrollment at<br>in his/her plac                                                                                                    | e<br>ling & Storage<br>ding<br>Safety & Inspection<br><b>Policy</b><br>student fails to atte<br>least 10 business da<br>e, his/her agency wi                                                                                                    | Techniques<br>Ind any class in which he/she has en<br>Iy(s) prior to the beginning of class,<br>ill incur a \$75.00 "No-Show" Charge<br>Show More        | rolled without either cancelling<br>or sending a substitute student | Basic Safety Training<br>Select a Session | ~                              |
| Confined Space<br>Material Hanc<br>Machine Guar<br>Occupational<br><b>Cancellation</b><br>In the event a<br>enrollment at<br>in his/her plac<br><b>Upcoming S</b><br>Session sorting                                                                                | e<br>ling & Storage<br>ding<br>Safety & Inspection<br><b>Policy</b><br>student fails to atte<br>least 10 business da<br>e, his/her agency wi<br><b>essions</b><br>options                                                                             | Techniques<br>ind any class in which he/she has en<br>ay(s) prior to the beginning of class,<br>ill incur a \$75.00 "No-Show" Charge<br><u>Show More</u> | rolled without either cancelling<br>or sending a substitute student | Basic Safety Training Select a Session    | ~                              |
| Confined Space<br>Material Hance<br>Machine Guar<br>Occupational<br><b>Cancellation</b><br>In the event a<br>enrollment at<br>in his/her place<br>Upcoming S<br>Session sorting<br>Date (Ascen                                                                      | re<br>ling & Storage<br>ding<br>Safety & Inspection<br>Policy<br>student fails to atte<br>least 10 business da<br>e, his/her agency wi<br>essions<br>options<br>ding) ~                                                                               | Techniques<br>and any class in which he/she has en<br>ay(s) prior to the beginning of class,<br>ill incur a \$75.00 "No-Show" Charge<br><u>Show More</u> | rolled without either cancelling<br>or sending a substitute student | Basic Safety Training<br>Select a Session |                                |
| Confined Spay<br>Material Hanc<br>Machine Guar<br>Occupational<br><b>Cancellation</b><br>In the event a<br>enrollment at<br>in his/her plac<br><b>Upcoming S</b><br>Session sorting<br><b>Date (Ascen</b><br><b>JAN Sessi</b><br>23 Tue, J<br><b>Regis</b><br>Onlin | e<br>ling & Storage<br>ding<br>Safety & Inspection<br>Policy<br>student fails to atte<br>least 10 business da<br>e, his/her agency wi<br>essions<br>options<br>ding)<br>on Details<br>an 23, 2024, 8:30 AM -<br>ter by Tue, Jan 23, 202<br>a Location | Techniques<br>and any class in which he/she has en<br>ay(s) prior to the beginning of class,<br>ill incur a \$75.00 "No-Show" Charge<br>Show More        | rolled without either cancelling<br>or sending a substitute student | Basic Safety Training Select a Session    |                                |
| Confined Space<br>Material Hanco<br>Machine Guar<br>Occupational<br><b>Cancellation</b><br>In the event a<br>enrollment at<br>in his/her place<br><b>Upcoming S</b><br>Session sorting<br>Date (Ascen<br>JAN Sessi<br>23 Tue, J<br>Regis<br>Onlin                   | e<br>ling & Storage<br>ding<br>Safety & Inspection<br>Policy<br>student fails to atte<br>least 10 business dz<br>e, his/her agency wi<br>essions<br>options<br>ding)<br>on Details<br>an 23, 2024, 8:30 AM -<br>ter by Tue, Jan 23, 202               | Techniques<br>end any class in which he/she has en<br>ay(s) prior to the beginning of class,<br>ill incur a \$75:00 "No-Show" Charge<br><b>Show More</b> | rolled without either cancelling<br>or sending a substitute student | Basic Safety Training Select a Session    |                                |

| 5 | After you select Request, you are now registered for the course. You can confirm by clicking on the drop down-arrow next to View Details, and it will                                                                                                    |
|---|----------------------------------------------------------------------------------------------------|
|   | JAN     Session Details       23     Tue, Jan 23, 2024, 8:30 AM - Thu, Feb 1, 2024, 5:00 PM PST                                                                                                    |
|   | Register by Tue, Jan 23, 2024, 8:30 AM PST       Online Location       Registered                                                                                                    |
| 6 | You will receive a verification email from <u>noreplyPathways@dgs.ca.gov</u><br>notifying you that you have successfully registered for the course.                                                                                                    |
|   | You Are Registered for Training       Image: Comply@email.com         Image: Comply@email.com       Image: Comply@email.com         Image: Comply@email.com       Image: Comply@email.com |
|   | This is an automatically generated notification, please do not reply.                                                                                                    |
|   | Title       Professional Email Writing in English: Complete Training         Why is it important to master business email communication?                                                                                                    |